# TÜRKİYE İSTATİSTİK KURUMU (TÜİK) DIŞ TİCARET VERİSİ EDİNME REHBERİ

### 1.Adım:

TÜİK'indışticaretverilerinigörüntüleyebilmekiçinhttps://biruni.tuik.gov.tr/disticaretapp/menu.zuladresine gidiniz.

| https://biruni.tuik.gov.tr/disticare x + |                                                   |  |  |  |  |  |  |  |
|------------------------------------------|---------------------------------------------------|--|--|--|--|--|--|--|
| $\leftarrow \  \   \rightarrow \  \   G$ | https://biruni.tuik.gov.tr/disticaretapp/menu.zul |  |  |  |  |  |  |  |
| Dış Ticaret İstatistikleri               |                                                   |  |  |  |  |  |  |  |
| Toplam İhracat İthalat                   | Son mevcut veri: Aralık 2022                      |  |  |  |  |  |  |  |
| Ürün/Ürün Grubu-Ülke                     |                                                   |  |  |  |  |  |  |  |
| Ülke ve Ülke Grubu                       |                                                   |  |  |  |  |  |  |  |
| Gümrük                                   |                                                   |  |  |  |  |  |  |  |
| İleri >>                                 |                                                   |  |  |  |  |  |  |  |

## 2. Adım:

| https://biruni.tuik.gov.tr/disticare × +                                                                                                    |                              |  |  |  |  |  |  |  |
|----------------------------------------------------------------------------------------------------|------------------------------|--|--|--|--|--|--|--|
| $\leftrightarrow$ $\rightarrow$ C $https://biruni.tuik.gov.tr/disticaretapp/menu.zul$                                                                                                    |                              |  |  |  |  |  |  |  |
| Dış Ticaret İstatistikleri                                                                                                    |                              |  |  |  |  |  |  |  |
| Toplam İhracat İthalat                                                                                                    | Son mevcut veri: Aralık 2022 |  |  |  |  |  |  |  |
| Ürün/Ürün Grubu-Ülke                                                                                                    |                              |  |  |  |  |  |  |  |
| Ülke ve Ülke Grubu                                                                                                    |                              |  |  |  |  |  |  |  |
| Gümrük                                                                                                    | -                            |  |  |  |  |  |  |  |
| <ul> <li>Örün/Ürün Grubu ® Örün-Ülke O Ülke-Örün</li> <li>Harmonize Sistem</li> <li>BEC Sınıflaması</li> <li>ISIC Rev3 Sınıflaması</li> <li>SITC Rev4 Sınıflaması</li> <li>SITC Rev3 Sınıflaması</li> <li>SITC Rev4 Sınıflaması</li> </ul> |                              |  |  |  |  |  |  |  |
| ○ HS2(Fasıl) ○ HS4(Tarife4) ○ HS6(Tarife6) ○ HS8(CN)                                                                                                    |                              |  |  |  |  |  |  |  |
| İleri >>                                                                                                    |                              |  |  |  |  |  |  |  |

Sırasıyla

-Ürün-Ülke

- Harmonize Sistem
- Ürününüze uygun tarife pozisyonunu (HS2, HS4, HS6, HS8, HS12).

seçiniz.

### 3. Adım:

|                                                                                                    |                                                                                                    | Diş rica                                                                                                    | et Istatistikieri                                                                                                    |                                                          |                   |  |
|----------------------------------------------------------------------------------------------------|----------------------------------------------------------------------------------------------------|----------------------------------------------------------------------------------------------------|----------------------------------------------------------------------------------------------------|----------------------------------------------------------|-------------------|--|
|                                                                                                    | HS12(GTIP)                                                                                                    | Siniflamasina (                                                                                                    | Göre Dış Ticaret (HS12                                                                                                    | (GTIP)-Ü                                                 | lke)              |  |
| ® Yıllık                                                                                                    | y.I                                                                                                    |                                                                                                    |                                                                                                    |                                                          |                   |  |
|                                                                                                    | 111                                                                                                    |                                                                                                    |                                                                                                    |                                                          |                   |  |
| O Kümülatif                                                                                                    | 2022                                                                                                    |                                                                                                    |                                                                                                    |                                                          |                   |  |
|                                                                                                    | 2021                                                                                                    |                                                                                                    |                                                                                                    |                                                          |                   |  |
|                                                                                                    | 2020                                                                                                    |                                                                                                    |                                                                                                    |                                                          |                   |  |
|                                                                                                    | 2019                                                                                                    |                                                                                                    |                                                                                                    |                                                          |                   |  |
|                                                                                                    | 2018                                                                                                    | -                                                                                                    |                                                                                                    |                                                          |                   |  |
|                                                                                                    | HS                                                                                                    | L2(GTIP) Bilgil                                                                                                    | eri                                                                                                    |                                                          |                   |  |
| ■HS12(GTIP) kodunt<br>⊃Arama yapmak istiy<br>S12(GTIP) kodların/                                                                                                    | u biliyorum<br>/orum<br>HS12(GTIP) tar                                                                                                    | umların arasına                                                                                                    | a virgül koyarak giriniz                                                                                                    | , (En fazl                                               | a 25)             |  |
| 10121000000                                                                                                    |                                                                                                    |                                                                                                    |                                                                                                    |                                                          |                   |  |
| Ülke Bilgileri                                                                                                    |                                                                                                    |                                                                                                    |                                                                                                    |                                                          |                   |  |
| ) Ülka kadunu biliyar                                                                                                    |                                                                                                    |                                                                                                    |                                                                                                    |                                                          |                   |  |
| ⊖Ülke kodunu biliyor<br>⊃Arama yapmak istiy<br>Ülke Seçimi                                                                                                    | um<br>/orum                                                                                                    |                                                                                                    |                                                                                                    |                                                          |                   |  |
| ) Ülke kodunu biliyor<br>) Arama yapmak istiy<br>Ülke Seçimi<br><< Tümü >>                                                                                                    | um<br>/orum                                                                                                    |                                                                                                    |                                                                                                    |                                                          |                   |  |
| ) Ülke kodunu biliyor<br>) Arama yapmak istiy<br>Ülke Seçimi<br>« Tümü >><br>  - Fransa                                                                                                    | um<br>/orum                                                                                                    |                                                                                                    |                                                                                                    |                                                          |                   |  |
| ) Ülke kodunu biliyor<br>) Arama yapmak istiy<br>Ölke Seçimi<br><< Tümü >><br>1 - Fransa<br>3 - Hollanda                                                                                                    | um<br>/orum                                                                                                    |                                                                                                    |                                                                                                    |                                                          |                   |  |
| Ülke kodunu biliyor<br>Arama yapmak istiy<br>Ülke Seçimi<br><< Tümü >><br>I - Fransa<br>B - Hollanda<br>I - Almanya                                                                                                    | um<br>/orum                                                                                                    |                                                                                                    |                                                                                                    |                                                          |                   |  |
| ) Ülke kodunu biliyor<br>) Arama yapmak istiy<br>) İlke Seçimi<br>(< Tümü >><br>  - Fransa<br>  - Hollanda<br>  - Almanya<br>  - İtalya                                                                                                    | um<br>/orum                                                                                                    |                                                                                                    |                                                                                                    |                                                          |                   |  |
| DÜlke kodunu biliyor<br>Arama yapmak istiy<br>Ülke Seçimi<br><< Tümü >><br>I - Fransa<br>B - Hollanda<br>I - Almanya<br>S - İtalya                                                                                                    | um<br>/orum                                                                                                    |                                                                                                    |                                                                                                    |                                                          |                   |  |
| ) Ülke kodunu biliyor<br>Arama yapmak istiy<br>Ölke Seçimi<br>(< Tümü >><br>I - Fransa<br>B - Hollanda<br>I - Almanya<br>5 - İtalya<br>B - Birleşik Krallık<br>7 - İrlanda                                                                                                    | um<br>/orum                                                                                                    |                                                                                                    |                                                                                                    |                                                          |                   |  |
| DÜlke kodunu biliyor<br>Arama yapmak istiy<br>Ülke Seçimi<br>Karama yapmak istiy<br>Ülke Seçimi<br>Karama kistiy<br>I - Fransa<br>B - Hollanda<br>I - Almanya<br>B - Almanya<br>B - Almanya<br>B - Birleşik Krallık<br>7 - İrlanda                                                                                                    | um<br>yorum                                                                                                    |                                                                                                    |                                                                                                    |                                                          |                   |  |
| DÜlke kodunu biliyor<br>Arama yapmak istiy<br>Ülke Seçimi<br>«< Tümü >><br>1 - Fransa<br>3 - Hollanda<br>4 - Almanya<br>5 - İtalya<br>3 - Birleşik Krallık<br>7 - İrlanda                                                                                                    | um<br>/orum                                                                                                    | thalat                                                                                                    |                                                                                                    |                                                          |                   |  |
| DÜlke kodunu biliyor<br>Arama yapmak istiy<br>Arama yapmak istiy<br>Ulke Seçimi<br><< Tümü >><br>1 - Fransa<br>3 - Hollanda<br>4 - Almanya<br>5 - İtalya<br>8 - Birleşik Krallık<br>7 - İrlanda<br>Aracat/İthalat Seçimi<br>eğer Seçimi:                                                                                                    | um<br>/orum                                                                                                    | thalat                                                                                                    | (r) (rası)                                                                                                    |                                                          |                   |  |
| DÜlke kodunu biliyor<br>Arama yapmak istiy<br>Vilke Seçimi<br><< Tümü >><br>1 - Fransa<br>3 - Hollanda<br>4 - Almanya<br>5 - İtalya<br>3 - Birleşik Krallık<br>7 - İrlanda<br>hracat/İthalat Seçimi<br>eğer Seçimi:                                                                                                    | um<br>/orum<br>i: Dihracat I i<br>I \$(Dolar)                                                                                                    | thalat<br>€(Euro) □ TL(Tŭ                                                                                                    | k Lirası)                                                                                                    |                                                          |                   |  |
| DÜlke kodunu biliyor<br>Arama yapmak istiy<br>Zilke Seçimi<br>(< Tümü >><br>I - Fransa<br>3 - Hollanda<br>I - Almanya<br>3 - Birleşik Krallık<br>7 - İrlanda<br>Aracat/İthalat Seçimi<br>eğer Seçimi:<br>ablo formatı: O                                                                                                    | um<br>yorum<br>i: Dihracat 2 i<br>2 S(Dolar) D                                                                                                    | thalat<br>€(Euro) □ TL(Tŭ                                                                                                    | 'k Lirası)<br>Bilgi ve Açıklama                                                                                                    | lar: 🌊                                                   |                   |  |
| DÜlke kodunu biliyor<br>Arama yapmak istiy<br>Ölke Seçimi<br><< Tümü >><br>1 - Fransa<br>3 - Hollanda<br>4 - Almanya<br>5 - İtalya<br>3 - Birleşik Krallık<br>7 - İrlanda<br>Aracat/İthalat Seçimi<br>eğer Seçimi:<br>ablo formatı:                                                                                                    | um<br>yorum                                                                                                    | thalat<br>€(Euro) □ TL(Tü<br>sğıdaki gibi değiştir                                                                                                    | 'κ Lirası)<br>Bilgi ve Açıklama                                                                                                    | lar: 🉈                                                   |                   |  |
| Ülke kodunu biliyor         Arama yapmak istiy         Ölke Seçimi         Karama yapmak istiy         Ölke Seçimi         Karama yapmak istiy         Ölke Seçimi         Karama yapmak istiy         Ölke Seçimi         Karama yapmak istiy         Karama yapmak istiy         Karama yapma istiya         Karama yapma istiya         Karama yapma istiya         Karama yapma istiya         Karama yapma istiya | um<br>yorum<br>i: Dihracat<br>S(Dolar)<br>S(Dolar)<br>Oregonitations of the second second sec                                                                                                    | thalat<br>€(Euro) □ TL(Tũ<br>sğıdaki gibi değiştir<br>Karşıdan dosya yükler                                                                                                 | k Lirası)<br>Bilgi ve Açıklamal<br>Inizi<br>ken / Otomatik olarak sor seçili ol                                                                                                    | lar:                                                     |                   |  |
| Ülke kodunu biliyor         Arama yapmak istiy         Ärama yapmak istiy         Ülke Seçimi         Kama yapmak istiy         Ülke Seçimi         Kama yapmak istiy         Ölke Seçimi         Birleşik Krallık         Y - İrlanda         Aracat/İthalat Seçimi         Birleşik Krallık         Y - İrlanda         İracat/İthalat Seçimi         Biblo formatı:         İşablo formatı:         İşaçlar / Internet Seçenekleri / G         İşı / Internet Seçenekleri / G                                                                                                    | um<br>yorum<br>i: ihracat i<br>i S(Dolar)<br>ii S(Dolar)<br>ii S(Do                                                                                                | thalat<br>€(Euro) □ TL(Tü<br>ağıdaki gibi değiştir<br>Karşıdan desya yükler<br>iloads / Automatic pro                                                                       | 'k Lirası)<br>Bilgi ve Açıklamal<br>Iniz:<br>ken / Otomatik olarak sor seşili ol<br>mpting for file downloads / Enable                                                               | lar:                                                     |                   |  |
| Ülke kodunu biliyor         Arama yapmak istiy         Ölke Seçimi         Kama yapmak istiy         Ölke Seçimi         Kama yapmak istiy         Ölke Seçimi         I - Fransa         I - Fransa         I - Fransa         I - Fransa         I - Hollanda         I - Almanya         I - Almanya         I - Birleşik Krallık         7 - İrlanda         Wracat/İthalat Seçimi         eğer Seçimi:         ablo formatı:         I - Şirleşik Jamıyorsanız exp         açlar / Internet Seçenekleri / G         ols / InternetOptions / Security         par sonuçılarını Excel ortamındı         ase use Mozilla Firefox, Micros                                                                                                    | um<br>yorum<br>i: İhracat I i<br>S(Dolar)<br>S(Dolar)<br>S(Dolar)<br>I<br>I<br>I<br>I<br>I<br>I<br>I<br>I<br>I<br>I<br>I<br>I<br>I                                                                                                    | thalat<br>€(Euro) □ TL(Tũ<br>ağıdaki gibi değiştir<br>Karşıdan dosya yükler<br>loads / Automatic pro<br>flox, Microsoft Edge vi<br>sers in order to get re                  | k Lirası)<br>Bilgi ve Açıklamal<br>niz:<br>ken / Otomatik olarak sor seşili ol<br>mpting for file downloads / Enable<br>vya Opera tarayıcılarından birinin<br>sults in Excel format. | lar: 🔗<br>malidir.<br>e seçili olmalid<br>kullanimasi gi |                   |  |
| Ülke kodunu biliyor         Arama yapmak istiy         İlke Seçimi         Karama yapmak istiy         İlke Seçimi         Karama yapmak istiy         İlke Seçimi         Karama yapmak istiy         İlke Seçimi         - Fransa         - Fransa         - Hollanda         - Almanya         - İtalya         - Birleşik Krallık         - İrlanda         tracat/İthalat Seçimi         eğer Seçimi:         ablo formatı:         Qısı / Internet Seçenekleri / G         açır / Internet Seçenekleri / G         aşışayarınızın bölgesel ayarı                                                                                                    | um<br>yorum<br>i: inracat in<br>is inracat in<br>is information<br>is information | thalat<br>€(Euro) □ TL(Tü<br>ağıdaki gibi değiştir<br>Karşıdan desya yükler<br>İoads / Automatic pro<br>afox, Microsoft Edge vi<br>sers in order to get re<br>arekmektedir. | k Lirası)<br>Bilgi ve Açıklamal<br>ken / Otomatik olarak sor seçil ol<br>mpting for file downloads / Enable<br>sya Opera tarayıcılarından birinin<br>sults in Excel format.          | lar: 🔊                                                   | Ir.<br>rekmektedu |  |

Yılları seçiniz, ürünün tarife pozisyonunu giriniz. Ülke seçimi yapınız ya da ülkelerin tümünü seçiniz. İthalatı ve \$(Dolar)ı seçip, Excel formatında raporu oluşturunuz.

## 4. Adım:

| 1  | TÜRKİYE İSTATİSTİK KURUMU       |              |                         |        |                  |               |      |                     |                  |               | Ĩ |  |  |  |
|----|---------------------------------|--------------|-------------------------|--------|------------------|---------------|------|---------------------|------------------|---------------|---|--|--|--|
| 2  |                                 |              |                         |        |                  |               |      |                     |                  |               |   |  |  |  |
| 3  |                                 |              |                         |        |                  | DIŞ TİCARET İ | TATI | STIKLERI VERI TABAN |                  |               |   |  |  |  |
| 4  |                                 |              |                         |        |                  |               |      |                     |                  |               |   |  |  |  |
| 5  |                                 |              |                         |        |                  |               |      |                     |                  |               |   |  |  |  |
| 6  |                                 |              |                         |        |                  |               |      |                     |                  |               |   |  |  |  |
| 7  | Rapor tarihi:06/02/2023         |              |                         |        |                  |               |      |                     |                  |               |   |  |  |  |
| 8  |                                 |              |                         |        |                  |               |      |                     |                  |               |   |  |  |  |
| 9  |                                 |              |                         |        |                  |               |      |                     |                  |               |   |  |  |  |
| 10 | GTIP ve Ülkeye göre dış ticaret |              |                         |        |                  |               |      |                     |                  |               |   |  |  |  |
| 11 |                                 |              |                         |        |                  |               |      |                     |                  |               |   |  |  |  |
| 12 | Yil                             | HS12         | HS12 adı                | Ulke   | Ulke adı         | Ölçü adı      |      | İthalat Miktar 1    | İthalat Miktar 2 | İthalat Dolar |   |  |  |  |
| 13 | 2020                            | 10121000000  | Atlar; damızlık olanlar | 1      | Fransa           | KG/ADET       | 0 0  | 3.700               | 7                | 95.099        |   |  |  |  |
| 14 |                                 |              |                         | 4      | Almanya          | KG/ADET       | 0 0  | 3.900               | 7                | 134.576       |   |  |  |  |
| 15 |                                 |              |                         | 6      | Birleşik Krallık | KG/ADET       | 0 0  | 12.250              | 24               | 532.723       |   |  |  |  |
| 16 |                                 |              |                         | 7      | İrlanda          | KG/ADET       | 0 0  | 19.800              | 37               | 3.084.980     |   |  |  |  |
| 17 |                                 |              |                         | 11     | İspanya          | KG/ADET       | 0 0  | 500                 | 1                | 4.865         |   |  |  |  |
| 18 |                                 |              |                         | 83     | Kırgızistan      | KG/ADET       | 0 0  | 0                   | 0                | 0             |   |  |  |  |
| 19 |                                 |              |                         | 400    | ABD              | KG/ADET       | 0 0  | 50.700              | 102              | 6.914.046     |   |  |  |  |
| 20 |                                 |              |                         | 508    | Brezilya         | KG/ADET       | 0 0  | 500                 | 1                | 13.777        |   |  |  |  |
| 21 |                                 |              |                         | 512    | Şili             | KG/ADET       | 0 0  | 500                 | 1                | 102.193       |   |  |  |  |
| 22 |                                 |              |                         | Toplam |                  |               | 0 0  | 91.850              | 180              | 10.882.259    |   |  |  |  |
| 23 |                                 | Yıl toplamı: |                         |        |                  |               | 0 0  | 91.850              | 180              | 10.882.259    |   |  |  |  |
| 24 |                                 |              |                         |        |                  |               |      |                     |                  |               |   |  |  |  |
| 25 | 2021                            | 10121000000  | Atlar; damızlık olanlar | 1      | Fransa           | KG/ADET       | 0 0  | 2.000               | 4                | 63.396        |   |  |  |  |
| 26 |                                 |              |                         | 4      | Almanya          | KG/ADET       | 0 0  | 2.000               | 4                | 65.547        |   |  |  |  |
| 27 |                                 |              |                         | 6      | Birleşik Krallık | KG/ADET       | 0 0  | 8.200               | 16               | 216.935       |   |  |  |  |
| 28 |                                 |              |                         | 7      | İrlanda          | KG/ADET       | 0 0  | 10.100              | 20               | 523.581       |   |  |  |  |
| 29 |                                 |              |                         | 400    | ABD              | KG/ADET       | 0 0  | 20.000              | 40               | 1.064.335     |   |  |  |  |
| 30 |                                 |              |                         | 732    | Japonya          | KG/ADET       | 0 0  | 1.500               | 3                | 1.375.766     |   |  |  |  |
| 31 |                                 |              |                         | Toplam |                  |               | 0 0  | 43.800              | 87               | 3.309.560     |   |  |  |  |
| 32 |                                 | Yıl toplamı: |                         |        |                  |               | 0 0  | 43.800              | 87               | 3.309.560     |   |  |  |  |
| 33 |                                 |              |                         |        |                  |               |      |                     |                  |               |   |  |  |  |
| 34 | 2022                            | 10121000000  | Atlar; damızlık olanlar | 1      | Fransa           | KG/ADET       | 0 0  | 8.050               | 15               | 219.935       |   |  |  |  |
| 35 |                                 |              |                         | 4      | Almanya          | KG/ADET       | 0 0  | 3.250               | 6                | 50.417        |   |  |  |  |
| 36 |                                 |              |                         | 6      | Birleşik Krallık | KG/ADET       | 0 0  | 10.350              | 20               | 242.654       |   |  |  |  |
| 37 |                                 |              |                         | 7      | İrlanda          | KG/ADET       | 0 0  | 9.800               | 19               | 407.671       |   |  |  |  |
| 38 |                                 |              |                         | 400    | ABD              | KG/ADET       | 0 0  | 31.650              | 63               | 4.797.625     |   |  |  |  |
| 39 |                                 |              |                         | 800    | Avustralya       | KG/ADET       | 0 0  | 1.050               | 2                | 1.884.680     |   |  |  |  |
| 40 |                                 |              |                         | Toplam |                  |               | 0 0  | 64.150              | 125              | 7.602.982     |   |  |  |  |
| 41 |                                 | Yıl toplamı: |                         |        |                  |               | 0 0  | 64.150              | 125              | 7.602.982     |   |  |  |  |
| 40 |                                 |              |                         |        |                  |               |      |                     |                  |               |   |  |  |  |

Excel formatında oluşan veriyi düzenleyiniz.